નવી વર્ધિત પેન્શન યોજના અંતર્ગત એન.એસ.ડી.એલમાંથી ૨કમ પરત મેળવવા માટે નીચે જણાવ્યા મુજબ દરખાસ્ત તૈયાર કરી બે નકલમાં મોકલી આપવાની રહેશે.

- 1. કર્મચારી પાસેથી નવું ઓનલાઇન ભરેલ ફોર્મ મેળવવુ.
  - ઓનલાઇન ફોર્મ માટે કર્મચારીએ www.cra-nsdl.com વેબસાઇટ પર જવુ.
  - Login થયા બાદ "Exit Withdrawal Request" પર કલીક કરવું. ત્યારબાદ "Initiate Withdrawal Request" પર કલીક કરવું
  - Withdrawal Type માં Superannuation સીલેકટ કરવું
  - Percentage of Withdrawal Allocation માં મહત્તમ 60% ઉપાડ કરી શકાય છે જેથી 60%
    ની મર્યાદામાં સીલેકટ કરવું. જો જમા થયેલ કુલ એકત્રીત ફંડ <u>રૂ!. બે લાખથી</u> ઓછુ હોય તો 100% સીલેકટ કરી શકાય છે.
  - Annuity Service Provider પૈકી કોઇ એક સીલેકટ કરવા.
  - ખાતેદારની વિગતો દેખાશે જે ચેક કરી પછીની વિગતો ભરી શકાશે.
  - બેંકની વિગતો જોઇ શકાશે. જે ચેક કરી યોગ્ય જણાય તો Confirm પર ક્લિક કરવું. જો ખાતેદાર બેંકની વિગતો <u>સુધારવા</u> માંગતા ફોય તો Edit પર ક્લિક કરી બેંક એકાઉન્ટની વિગતો સુધારી શકાશે.
  - નોમીનેશનની વિગતો જોઇ શકાશે. જે ચેક કરી યોગ્ય જણાય તો Confirm પર ક્લિક કરવું.
    જો ખાતેદાર નોમીનેશનની વિગતો <u>સુધારવા</u> માંગતા હોય તો Edit પર ક્લિક કરી નોમીનેશનની વિગતો સુધારી શકશે.
  - ત્યાર બાદ Withdrawal Request Initiation Declaration <u>Screen</u> પર ચેક કરી યોગ્ય જણાય તો Declaration ની બાજુમાં ટીક કરી Confirm પર ક્લિક કરવું.
  - ત્યાર બાદ Withdrawal Request Initiation Documents <u>Check List</u> માં (\*) કરેલ ઓપ્શન પર ક્લિક કરી Withdrawal Form સાથે રજુ કરવાના ડોક્યુમેન્ટ સીલેકટ કરી ઉપાડ અંગેની અરજી ઓનલાઇન Submit કરવી.
  - સફળતાપુર્વક Online Withdrawal Form Submit થયા બાદ **Acknowledgement- ID** જનરેટ થશે.
  - ખાતેદાર <u>View</u> Form પર ક્લિક કરીને ભરેલ ફોર્મની વિગત જોઇ શકશે. આ ઉપાડ માટેના ઓનલાઇન ફોર્મની બે નકલમાં પ્રીન્ટ મેળવી નીચે મુજબ સહી સિક્કા કરી અત્રે મોકલી આપવી.
    - Page no. 1 માં જમણી બાજુ ઉપર ફોટો લગાવી તેની નીચે આપેલ ખાનામાં કર્મચારીએ સફી/અંગુઠો કરવો
    - Page no. 2 પર "Section D" માં કર્મચારીએ સફી/અંગુઠો કરવો (જો એન્યુઇટી ઓપ્શન સિલેક્ટ કરેલ ફોય તો)

- Page no. 3 પર સૌથી ઉપરની બાજુ Declaration by the Subscriber માં કર્મચારીએ સફી/અંગુઠો કરવો
- Page no. 3 પર "Declaration by the Proposer" માં સાક્ષીની સફી લેવી, તેની બાજુમાં આપેલ ખાનામાં કર્મચારીએ સફી/અંગુઠો કરવો, તેમજ તેની બાજુમાં આપેલ બોક્ષમાં કર્મચારીનો ફોટો લગાવી તેની ઉપર પણ કર્મચારીએ સફી/અંગુઠો કરવો. વધુમાં સાક્ષીની સફીની નીચે સાક્ષીનું નામ, એડ્રેસ તેમજ અન્ય જરૂરી વિગતો ભરવી. (જો એન્યુઇટી ઓપ્શન સિલેક્ટ કરેલ હોય તો)
- Page no. 3 પર "Declaration when Proposal form is filled by person other than proposer/ proposer signs in a vernacular language (કર્મચારીએ માતૃભાષામાં સફી કરેલ હોય) /proposer is illiterate (કર્મચારી અભણ હોય)" માં જે વ્યક્તિએ સમજ આપેલ હોય તેની સફી તેમજ તેનું નામ, એડ્રેસ તેમજ અન્ય જરૂરી વિગતો ભરવી વધુમાં તેની બાજુમાં આપેલ ખાનામાં કર્મચારીએ સફી/અંગુઠો કરવો (જો એન્યુઇટી ઓપ્શન સિલેક્ટ કરેલ હોય તો)
- Page no. 4 પર "Section G" માં DDO (Drawing & Disbursing Officer) ના સફી સિક્કા કરાવવા.
- Page no. 4 પર જો જમા થયેલ કુલ એકત્રીત ફંડ <u>રૂ. બે લાખથી ઓછુ</u> ફોય અને Percentage of Withdrawal Allocation માં <u>100%</u> સીલેકટ કરેલ ફોય તો "Request cum undertaking form" માં કર્મચારીએ સફી/અંગુઠો કરવો તેમજ DDO (Drawing & Disbursing Officer) ના સફી સિક્કા કરવા
- 2. No Objection certificate નુ ફોર્મ આ સાથે સામેલ છે જેમાં વિગતો ભરી DDO (Drawing & Disbursing Officer) ના સફી સિક્કા કરી મોકલવું.
- કર્મચારીની બેંક એકાઉન્ટ ની પાસબુકની નકલ અથવા કેન્સલ ચેક સામેલ રાખવો. (જેમાં કર્મચારીનું નામ, બેંક એકાઉન્ટ નંબર તથા IFSC કોડ જેવી વિગત ફરજીયાત હોવી જોઇએ)
- 4. કર્મચારીની **ઓળખ તથા રફેઠાણના** પુરાવા માટે નીચેમાંથી કોઇ પણ બે પુરાવા મોકલી આપવા.
  - આધારકાર્ડ
  - મતદાન ઓળખપત્ર
  - ડ્રાઇવિંગ લાઇસન્સ.
  - પાસપોર્ટ
  - રેશનકાર્ડ
  - પાનકાર્ડ
  - કચેરી દ્રારા ઇસ્યુ કરવામાં આવેલ ઓળખપત્ર
  - MP/MLA દ્રારા ઇસ્યુ કરવામાં આવેલ ફોટા સાથેનું ઓળખ અંગેનું પ્રમાણપત્ર